## Dla aparatów z serii 9xxx i 8xxx (panorama oraz 3d)\* :

1. Wybieramy tryb panoramy.

- 2. W zakładce Patient, wybieramy program 2 z kolei (kobieta).
- 3. Ustawiamy następujące parametry : 68 KV 4 mA Wykonujemy ekspozycję.
- 4. Ustawiamy następujące parametry : 70 KV 5 mA Wykonujemy ekspozycję.
- 5. Ustawiamy następujące parametry : 73 KV 8 mA Wykonujemy ekspozycję.
- 6. Ustawiamy następujące parametry : 80 KV 10 mA Wykonujemy ekspozycję.

\*Jeśli parametry kV różnią się od podanych, wybieramy najbardziej zbliżone. Po wykonaniu procedury, wyłączamy i włączamy ponownie panel sterowania. Sprawdzamy czy parametry trybu na którym wykonywaliśmy procedurę wróciły do właściwych. W przypadku braku zmiany, naciskamy ikonę ''i'' w lewym górnym rogu. Wybieramy opcję ''reset of the values''lub ''resetting anatomy setting''.